## **INSTALLATION Cdex**

Se rendre sur le site internet de Clubic pour télécharger CDex 1.51 et son extension de langue française

Cdex 1.51 en français http://www.clubic.com/telecharger-fiche9645-cdex.html

Le logiciel <u>http://www.clubic.com/lancer-le-telechargement-7694-0-cdex.html</u> L'extension française <u>http://www.clubic.com/lancer-le-telechargement-20577-0-cdex.html</u> Sur internet, **Choisir la version 1.51** (et non la 1.70 qui est en version Béta)

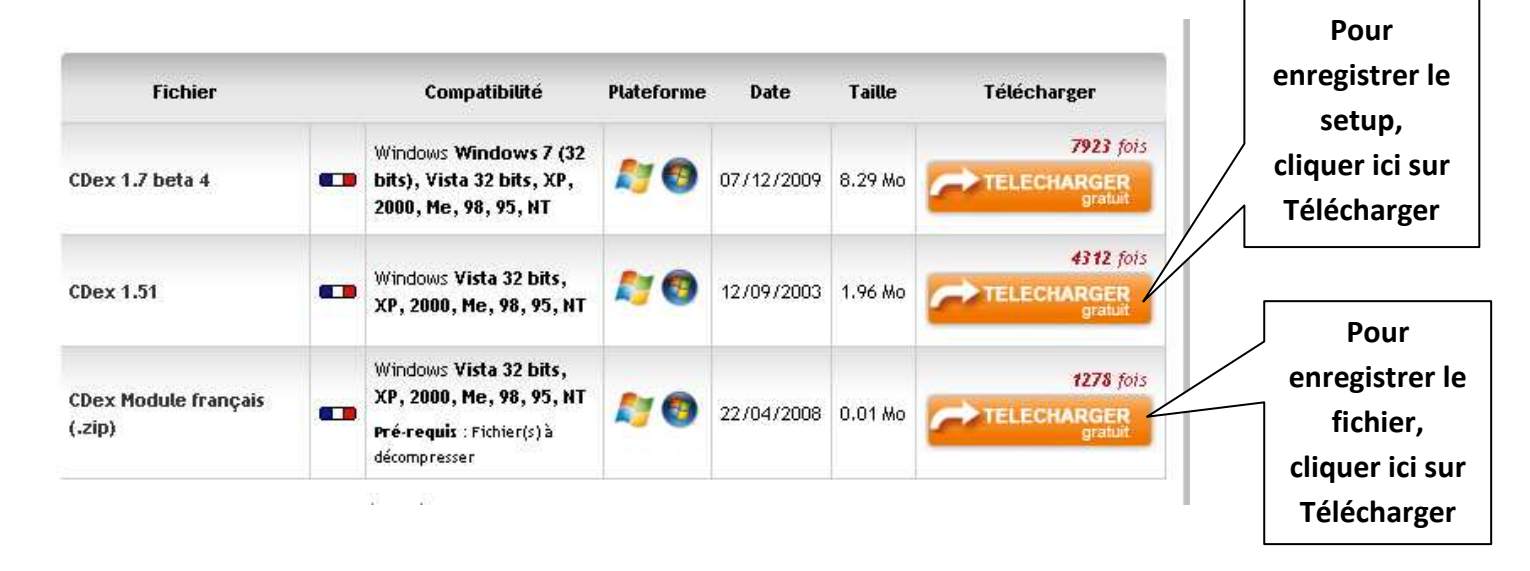

- 1-Ensuite dézipper dans un dossier vierge le fichier :
  - « cdex\_cdex\_module\_francais\_.zip\_francais\_9645.zip «
- 2-Copier le fichier ainsi extrait « french.cdex.lang »
- 3-Ouvrir le dossier lang en se rendant à l'adresse dans C/Program Files/CDex\_150/lang
- 4-Coller le fichier « french.cdex.lang » que vous avez préalablement copié
- 5-Choix de la langue française :
  - 1. Après démarrage de CDex se rendre sur
  - 2. Options / Select language
  - 3. Cliquer sur « french »

## PARAMETRAGE Cdex

Le logiciel permet de choisir la langue française en cliquant sur « options »

Juste quelques retouches a effectuer qui sont signalées dans les fenêtres qui suivent

| ngaration a      | e open                                              |      |
|------------------|-----------------------------------------------------|------|
| néral Nom de     | fichiers CD ROM Encodeur CDDB local CDDB distant    |      |
| ossier temporai  | ire C:\DOCUME~1\PROPRI~1\LOCALS~1\Temp\             | ]    |
| Options des Ta   | g                                                   | 1    |
| /ersion du tag l | D3 ID3-V2 🔽 Numéro de piste N 😪                     |      |
| Commentaire      |                                                     |      |
| Encodé par       |                                                     |      |
| Normaliser le vr | hume                                                | J    |
| Activé           | à 90 📚 % Si le signal est < 90 📚 % Mise à niv       | veau |
|                  | vers 98 📚 % Sile signal est > 98 📚 🕺 pistes son     | ores |
| Fermeture de     | Windows en fin de tâche 🛛 🗹 Lecture numérique du CD |      |
|                  |                                                     | Aida |

| There is a second second second second second second second second second second second second second second s                                                                                                    | CD ROM Er                                                                                                    | ncodeur CDDB local                                                                                                    | CDDB dista     | nt              |                    |                             |
|----------------------------------------------------------------------------------------------------|----------------------------------------------------------------------------------------------------|----------------------------------------------------------------------------------------------------|----------------|-----------------|--------------------|-----------------------------|
| Format et répertoire du fi                                                                                                    | chier en sortie                                                                                                    |                                                                                                    |                |                 | 1                  |                             |
| Format 🕺                                                                                                    | 1\%2\%7-%4                                                                                                    |                                                                                                    |                | ?               |                    |                             |
| Nom de fichier Art                                                                                                    | iste\Titre\Numéi                                                                                                    | o de la piste avec un z                                                                                                    | éro devant-N   | om de la        |                    |                             |
| WAV -> MP3 C:                                                                                                    | \Documents and                                                                                                    | d Settings\Propriétaire\I                                                                                                    | Mes documer    | nts <u>\Mam</u> | l'extracti         | estinataire de<br>ion MP3   |
| Pistes enregistrées                                                                                                    | \Documents and                                                                                                    | Settings\Propriétaire\I                                                                                                    | Mes documer    | nts\My_M        |                    |                             |
| Car Substitution                                                                                                    | Eclater le nom e                                                                                                    | en Artiste, Titre avec le (                                                                                                    | caractère suiv | vant:           | Fichier<br>l'extra | destinataire de<br>ction CD |
| Playlist                                                                                                    |                                                                                                    |                                                                                                    |                |                 |                    |                             |
| Format 8                                                                                                    | 1\%2\playlist                                                                                                    |                                                                                                    |                |                 |                    |                             |
| Nom de fichier Art                                                                                                    | iste\Titre\playlis                                                                                                    |                                                                                                    |                |                 |                    |                             |
| Туре                                                                                                    | Playlist M3U                                                                                                    |                                                                                                    | Playlist PLS   |                 |                    |                             |
|                                                                                                    |                                                                                                    |                                                                                                    | <u>ok</u>      | Annuler         | Aide               |                             |
| nfiguration de CDex                                                                                                    | CD ROM En                                                                                                    | codeur CDDB local                                                                                                    | DK             | Annuler (       | Aide               |                             |
| n <mark>figuration de CDex</mark><br>iénéral Nom de fichiers<br>CD-Rom                                                                                                    | CD ROM En                                                                                                    | codeur CDDB local                                                                                                    | DK             | Annuler (       | Aide               |                             |
| n <mark>figuration de CDex</mark><br>iénéral Nom de fichiers<br>CD-Rom<br>Secteurs lus par                                                                                                    | CD ROM En<br>JLMS DVD<br>26                                                                                                    | codeur CDDB local<br>ROM LTD-166S<br>Nombre d'essai                                                                                    | OK             | Annuler         | Aide               |                             |
| nfiguration de CDex<br>iénéral Nom de fichiers<br>CD-Rom<br>Secteurs lus par<br>Overlap                                                                                                    | CD ROM En<br>JLMS DVD<br>26<br>7                                                                                                    | codeur CDDB local<br>ROM LTD-166S<br>Nombre d'essai<br>Bloc comparé                                                                    | DK             | Annuler         | Aide               |                             |
| n <mark>figuration de CDex</mark><br>iénéral Nom de fichiers<br>CD-Rom<br>Secteurs lus par<br>Overlap<br>Décalage de départ (sec                                                                                                    | CD ROM En<br>JLMS DVD<br>26<br>7                                                                                                    | codeur CDDB local<br>ROM LTD-166S<br>Nombre d'essai<br>Bloc comparé<br>Vitesse du CD                                                   | OK             | Annuler         | Aide               |                             |
| nfiguration de CDex<br>iénéral Nom de fichiers<br>CD-Rom<br>Secteurs lus par<br>Overlap<br>Décalage de départ (sec<br>Décalage de fin (secteur                                                                                               | CD ROM En<br>JLMS DVD<br>26<br>7<br>6<br>0                                                                                                    | codeur CDDB local<br>ROM LTD-166S<br>Nombre d'essai<br>Bloc comparé<br>Vitesse du CD<br>Temps de mise en                               | CDDB distan    | Annuler         | Aide               |                             |
| nfiguration de CDex<br>iénéral Nom de fichiers<br>CD-Rom<br>Secteurs lus par<br>Overlap<br>Décalage de départ (sec<br>Décalage de fin (secteur<br>Type de CD ROM                                                                             | CD ROM En<br>JLMS DVD<br>26<br>7<br>7<br>te 0<br>5) 0                                                                                                    | codeur CDDB local<br>ROM LTD-166S<br>Nombre d'essai<br>Bloc comparé<br>Vitesse du CD<br>Temps de mise en                               | CDDB distan    | Annuler         | Aide               |                             |
| nfiguration de CDex<br>iénéral Nom de fichiers<br>CD-Rom<br>Secteurs lus par<br>Overlap<br>Décalage de départ (sec<br>Décalage de fin (secteur<br>Type de CD ROM<br>Méthode d'extraction                                                     | CD ROM En<br>JLMS DVD<br>26<br>7<br>7<br>0<br>5) 0<br>Générique<br>Standard                                                                                                    | codeur CDDB local<br>ROM LTD-166S<br>Nombre d'essai<br>Bloc comparé<br>Vitesse du CD<br>Temps de mise en                               | CDDB distan    | Annuler         | Aide               |                             |
| nfiguration de CDex<br>énéral Nom de fichiers<br>CD-Rom<br>Secteurs lus par<br>Overlap<br>Décalage de départ (sec<br>Décalage de fin (secteur<br>Type de CD ROM<br>Méthode d'extraction                                                      | CD ROM En<br>JLMS DVD<br>26<br>7<br>0<br>0<br>0<br>6énérique<br>Standard<br>auche et droite                                                                                            | codeur CDDB local<br>ROM LTD-166S<br>Nombre d'essai<br>Bloc comparé<br>Vitesse du CD<br>Temps de mise en                               | CDDB distan    | Annuler         | Aide               |                             |
| nfiguration de CDex<br>énéral Nom de fichiers<br>CD-Rom<br>Secteurs lus par<br>Overlap<br>Décalage de départ (sec<br>Décalage de fin (secteur<br>Type de CD ROM<br>Méthode d'extraction                                                      | CD ROM En<br>JLMS DVD<br>26<br>7<br>0<br>0<br>0<br>6énérique<br>Standard<br>auche et droite<br>de l'extraction                                                                         | codeur CDDB local<br>ROM LTD-166S<br>Nombre d'essai<br>Bloc comparé<br>Vitesse du CD<br>Temps de mise en<br>Vitesse du CD              | CDDB distan    | Annuler         | Aide               |                             |
| nfiguration de CDex<br>énéral Nom de fichiers<br>CD-Rom<br>Secteurs lus par<br>Overlap<br>Décalage de départ (sec<br>Décalage de fin (secteur<br>Type de CD ROM<br>Méthode d'extraction<br>Inverser les canaux g<br>Ejecter le CD à la fin o | CD ROM En<br>JLMS DVD<br>26<br>7<br>7<br>0<br>6<br>9<br>0<br>5<br>0<br>5<br>0<br>5<br>1<br>6<br>6<br>6<br>6<br>6<br>6<br>6<br>7<br>1<br>1<br>1<br>1<br>1<br>1<br>1<br>1<br>1<br>1<br>1 | codeur CDDB local<br>ROM LTD-166S<br>Nombre d'essai<br>Bloc comparé<br>Vitesse du CD<br>Temps de mise en<br>Verr<br>Verr<br>Acti<br>ut | CDDB distan    | Annuler         | Aide               |                             |

|                           | hiers CD RUM Encodeur CDDB local CDDB distant                              |                                      |
|---------------------------|----------------------------------------------------------------------------|--------------------------------------|
| Priorité du processu:     | s Normal Convertir en fichiers Riff-WAV                                    |                                      |
| Encodeur                  | Lame MP3 Encoder (version 1.30, moteur 3.92 MMX)                           |                                      |
| - Options de l'encor      | Conserver les fichiers WAV après la conversion                             | Cocher pour une                      |
| Version MPEG              | I Bitrate 128 kbps Max 224 kbps                                            | question pratiqu                     |
| Mode MPEG<br>MPEG<br>MPEG | II J-stéréo O Stéréo forcée O Mono MP<br>II.5 Checksum Original Ocopyright | EG I = MP3                           |
| Qualité                   | Normal ( q=5 ) 📃 🔽 Encodage à la volée                                     |                                      |
| Méthode VBR               | Désactivée 🖌 ABR (kpbs) U de                                               | iveau de qualité<br>e la compression |
| Qualité VBR               | VBR 0 YEAUX 44100                                                          |                                      |
|                           |                                                                            |                                      |

Nota : Le mode stéréo doit être coché

| onfiguration de CDDB local         Chemin de CDDB         C:\Documents and Settings\Propriétaire\Mes documents\My Music\CDDB\         Chemin du fichier in_cdda.cdb de Winamp (version 2.78)         Image: Comparison of the fichier in_cdda.cdb de Winamp (version 2.78)         Image: Comparison of the fichier in_cdda.cdb de Wi | inéral I      | Nom de fichiers    | CD ROM En          | codeur   | CDDB local   | CDD        | 3 distant      |        |   |
|----------------------------------------------------------------------------------------------------|---------------|--------------------|--------------------|----------|--------------|------------|----------------|--------|---|
| Chemin de CDDB C:\Documents and Settings\Propriétaire\Mes documents\My Music\CDDB\ Chemin du fichier in_cdda.cdb de Winamp (version 2.78) O Fichiers CDDB Windows O Fichiers CDDB Unix Sauver dans CDPlayer.ini V Sauver dans CDDB local CUtiliser des noms de dossier longs Ecrire comme des fichiers texte MS-DDS                                                                                                    | Configui      | ation de CDDB      | local              |          | S            |            |                |        |   |
| C:\Documents and Settings\Propriétaire\Mes documents\My Music\CDDB\ Chemin du fichier in_cdda.cdb de Winamp (version 2.78)  Fichiers CDDB Windows Fichiers CDDB Windows Sauver dans CDPlayer.ini Utiliser des noms de dossier longs Ecrire comme des fichiers texte MS-DDS                                                                                                    | Chemir        | n de CDDB          |                    |          |              |            |                |        |   |
| Chemin du fichier in_cdda.cdb de Winamp (version 2.78)                                                                                                    | C:\Do         | cuments and Se     | ettings\Propriétai | re\Mes   | documents\M  | ly Music   | CDDB\          |        | ) |
| <ul> <li>Fichiers CDDB Windows</li> <li>Fichiers CDDB Unix</li> <li>Sauver dans CDPlayer.ini</li> <li>Sauver dans CDDB local</li> <li>Utiliser des noms de dossier longs</li> <li>Ecrire comme des fichiers texte MS-DDS</li> </ul>                                                                                                    | Chemir        | n du fichier in ic | dda.cdb de Wina    | amp (ver | sion 2.78)   |            |                |        |   |
| <ul> <li>Fichiers CDDB Windows</li> <li>Fichiers CDDB Unix</li> <li>Sauver dans CDPlayer.ini</li> <li>Sauver dans CDDB local</li> <li>Utiliser des noms de dossier longs</li> <li>Ecrire comme des fichiers texte MS-DOS</li> </ul>                                                                                                    |               |                    |                    |          |              |            |                | 1      |   |
| <ul> <li>Fichiers CDDB Windows</li> <li>Fichiers CDDB Unix</li> <li>Sauver dans CDPlayer.ini</li> <li>Sauver dans CDDB local</li> <li>Utiliser des noms de dossier longs</li> <li>Ecrire comme des fichiers texte MS-DOS</li> </ul>                                                                                                    | 1             |                    |                    | ~        |              |            |                |        |   |
| Sauver dans CDPlayer.ini       Sauver dans CDDB local         Utiliser des noms de dossier longs       Ecrire comme des fichiers texte MS-DOS                                                                                                    | <li>Fice</li> | hiers CDDB Wi      | ndows              | 0        | Fichiers CDE | OB Unix    |                |        |   |
| Utiliser des noms de dossier longs                                                                                                    | Sa            | uver dans CDPI     | layer.ini          | V        | Sauver dan:  | s CDDB     | local          |        |   |
|                                                                                                    | 🗹 Uti         | liser des noms d   | le dossier longs   |          | Ecrire comm  | ie des fic | chiers texte M | IS-DOS |   |
|                                                                                                    |               |                    |                    |          |              |            |                |        |   |
|                                                                                                    |               |                    |                    |          |              |            |                |        |   |
|                                                                                                    |               |                    |                    |          |              |            |                |        |   |
|                                                                                                    |               |                    |                    |          |              |            |                |        |   |

| ional Homde no    |                                    |                               |               |
|-------------------|------------------------------------|-------------------------------|---------------|
| Serveur distant   | freedb.freedb.org cddbp 888 (free  | db, freedb, Random freedb ser | ver) 💌        |
| Localisation      | freedb, freedb, Random freedb serv | ver                           |               |
| Adresse           | freedb.freedb.org                  | Chemin                        |               |
| Protocole         | CDDB ( port par défaut 888 or 888) | Port                          | 888           |
| Adresse mail      | cmoi@web.fr                        | Timeout (secondes)            | 20            |
| Utiliser un Proxy |                                    | Pat du Proxy                  | 80            |
| Authentification  |                                    | Mot de p                      |               |
| Se connecter aut  | omatiquement à CDDB                | Votre ad                      | resse interne |
| Ajouter un site   | Récupérer des sites T              | out réinitialiser             | s d'envoi     |
|                   |                                    |                               |               |